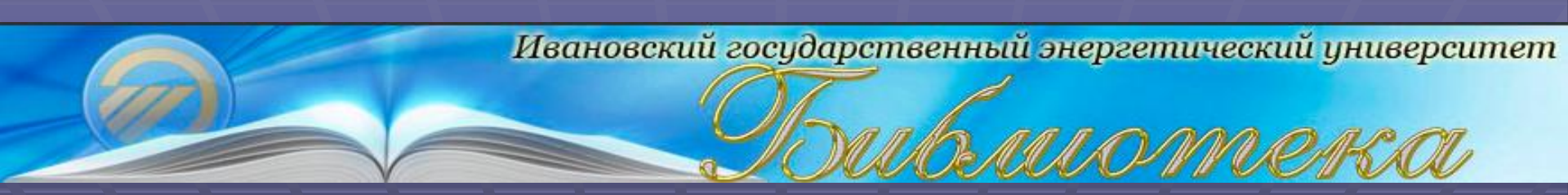

# ЭЛЕКТРОННЫЕ ИНФОРМАЦИОННЫЕ РЕСУРСЫ БИБЛИОТЕКИ ИГЭУ

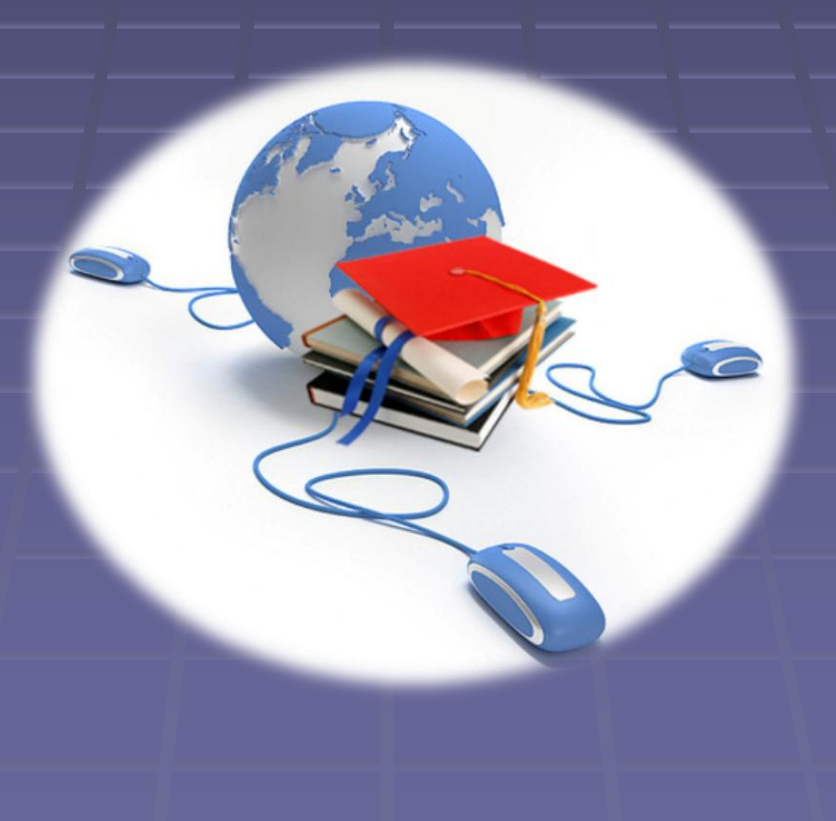

### На сайте библиотеки <u>www.library.ispu.ru</u> есть возможность поиска информации в электронном каталоге: http://<u>https://ruslan.ispu.ru/pwb</u>

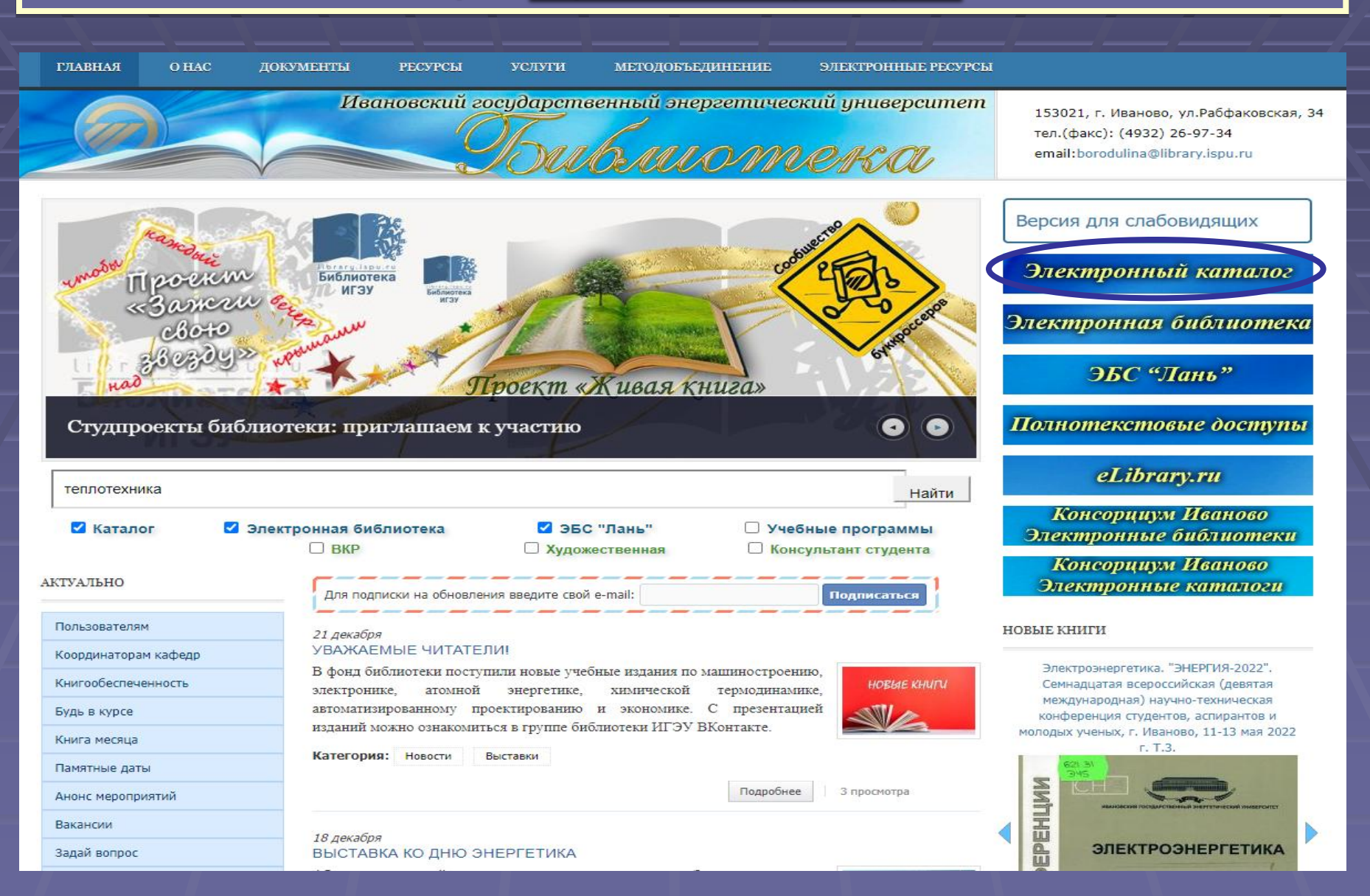

| ← Я с rusian.ispu.ru АРМ Читателя<br>АРМ Читателя                                                                            | ★ ±     |
|----------------------------------------------------------------------------------------------------|---------|
| АРМ читателя Библиотека ИГЭУ<br>РУСЛАН                                                                                       | 🕑 Войти |
| Вид документа • Язык документа • + Добавить условие<br>Г Статьи, доклады<br>Интегрируемые ресурсы<br>Периодические<br>Тексты |         |
| Электронные издания<br>Диссертации, рефераты                                                                                 | ,       |

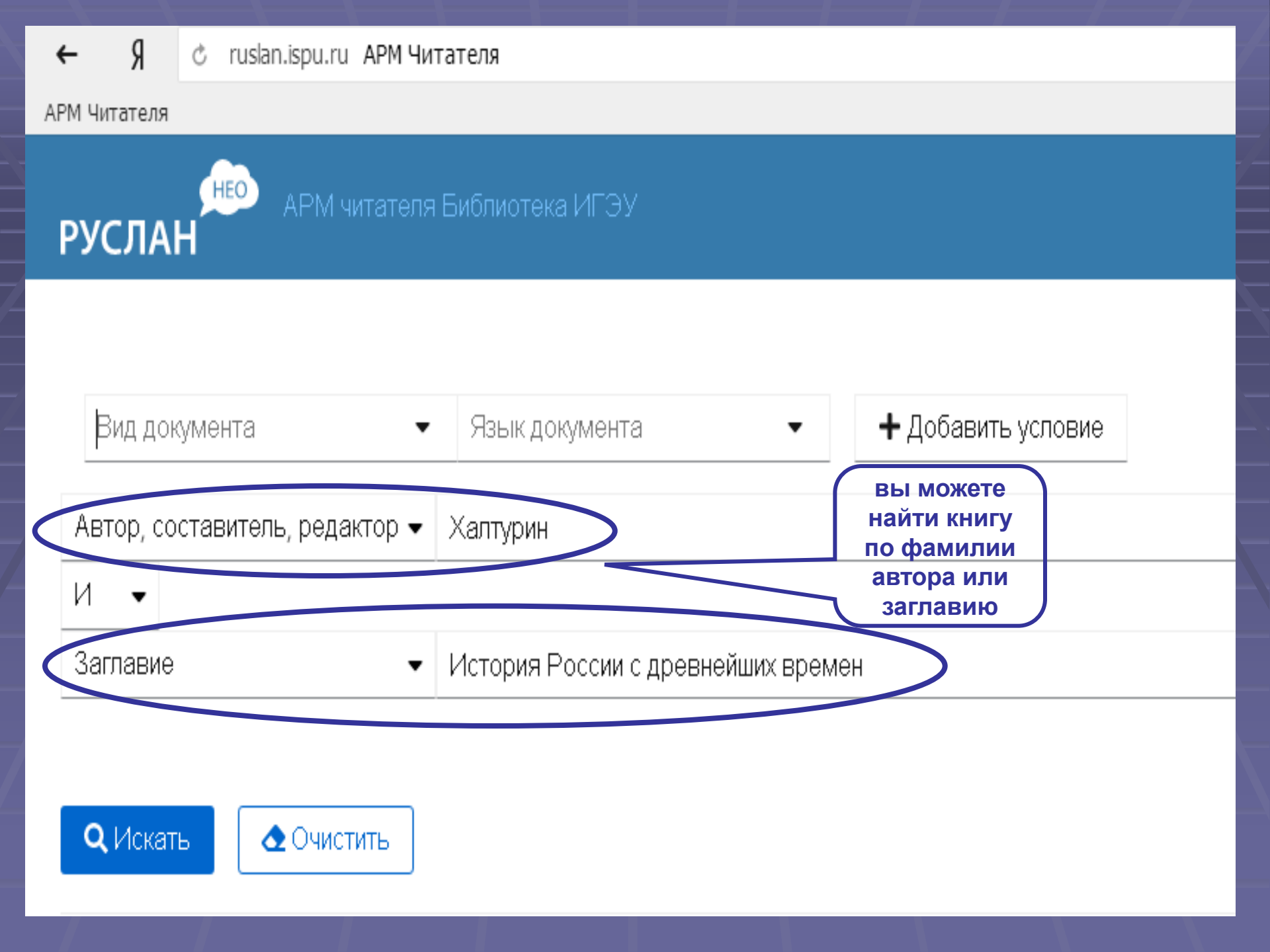

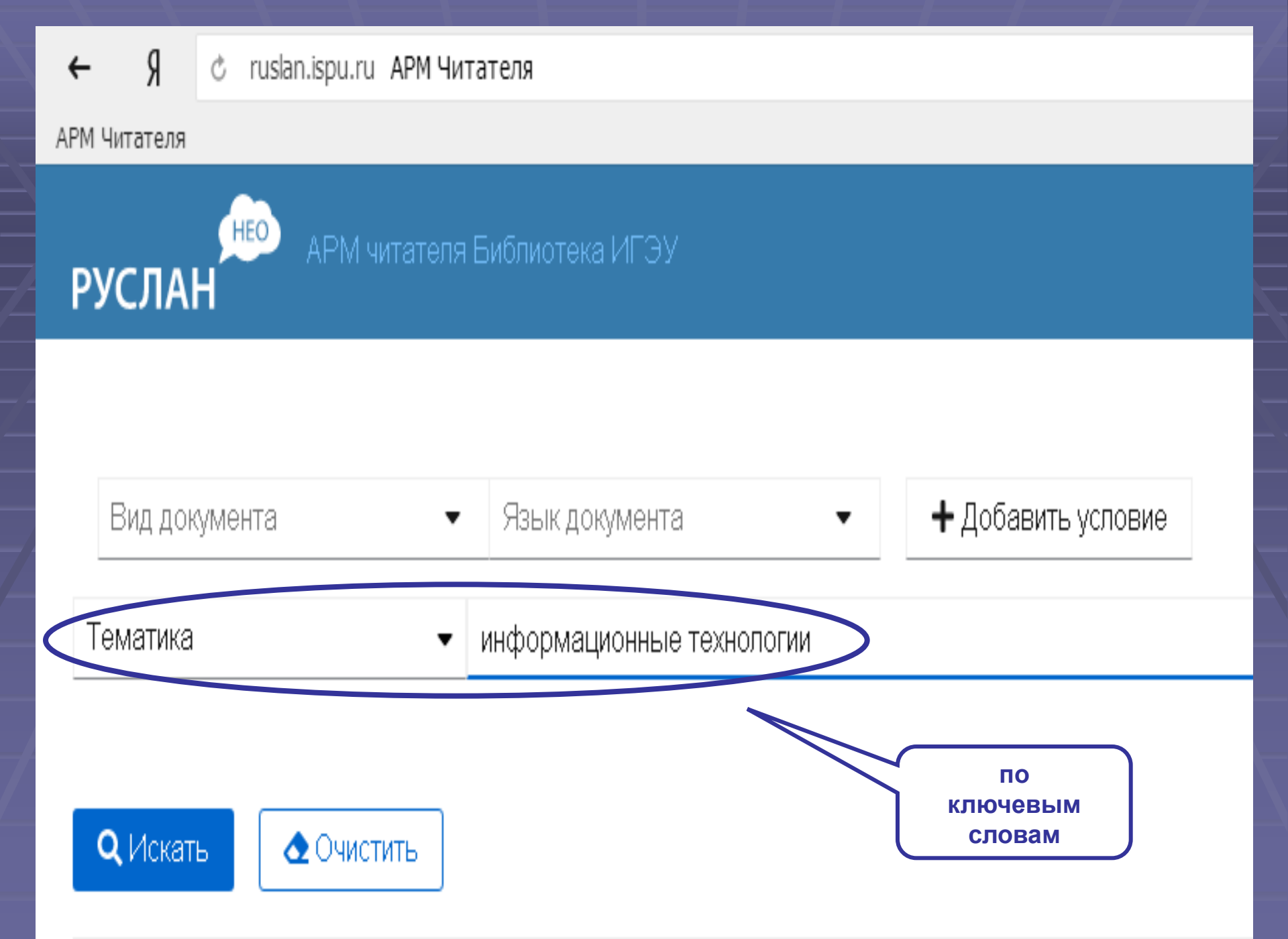

S c ruslan.ispu.ru ISPUTP/RU\ISPU\ISPUTP\819

#### АРМ Читателя

РУСЛАН

АРМ читателя Библиотека ИГЭ

ссылка на полный текст доступна пользователям, зарегистрированным в Электронной библиотеке

 Гнездов, Е. Н. Исследование качества керамического кирпича после сушки и обжига по технологии фирмы "FUCHS" / Д. В. Ракутина, В. В. Бухмиров // Вестник

 Ивановского государственного энергетического университета (Вестник ИГЭУ) = Vestnik Ivanovskogo gosudarstvennogo
 eticheskogo universiteta(Vestnik IGEU) /

 Ивановский государственный энергетический университет ; ред. совет: С. В. Тарарыкин (гл. ред.) [и др.]. – Иваново. – До Вып. 5
 2012 год журнал выходил под заглавием

 "Вестник ИГЭУ". – 2005. – Вып. 1. – С. 57-61. – ISSN 2072-2672. – ISBN 5-89482-344-7. – https://elib.ispu.ru/product-pdf/issledovanie-kachestva-keramicheskogo-kirpicha-posle-sushki-i-obzhiga-po-tehnologii. – Сведения доступны также в сети ottps://elib.ispu.ru/product-pdf/issledovanie-kachestva-keramicheskogo-kirpicha-posle-sushki-i-obzhiga-po-tehnologii.

I. Гнездов, Е. Н. II. Ракутина, Д. В. III. Бухмиров, В. В. – – 1. Химическая технология – Керамические изделия 2. керамический кирпич, сушка кирпича, обжиг кирпича, сушильно-печное оборудование

Научная библиотека Ивановского государственного энергетического университета 2308.2006 Научная библиотека Ивановского государственного энергетического университета 22.032022 УДК 666

Биб. ссылка

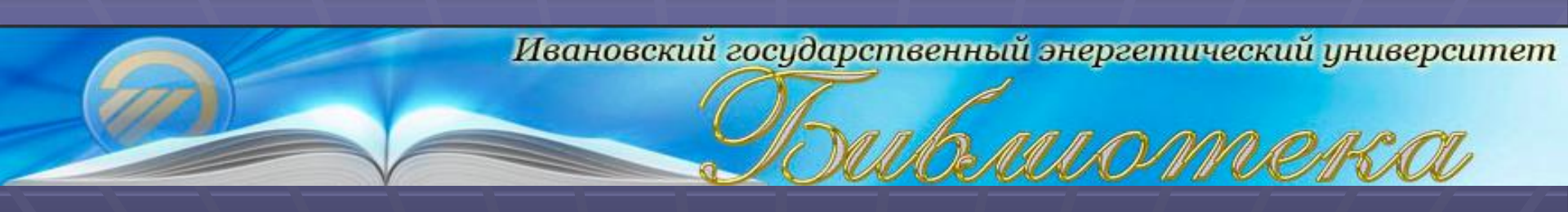

## ЭЛЕКТРОННЫЕ БИБЛИОТЕЧНЫЕ СИСТЕМЫ

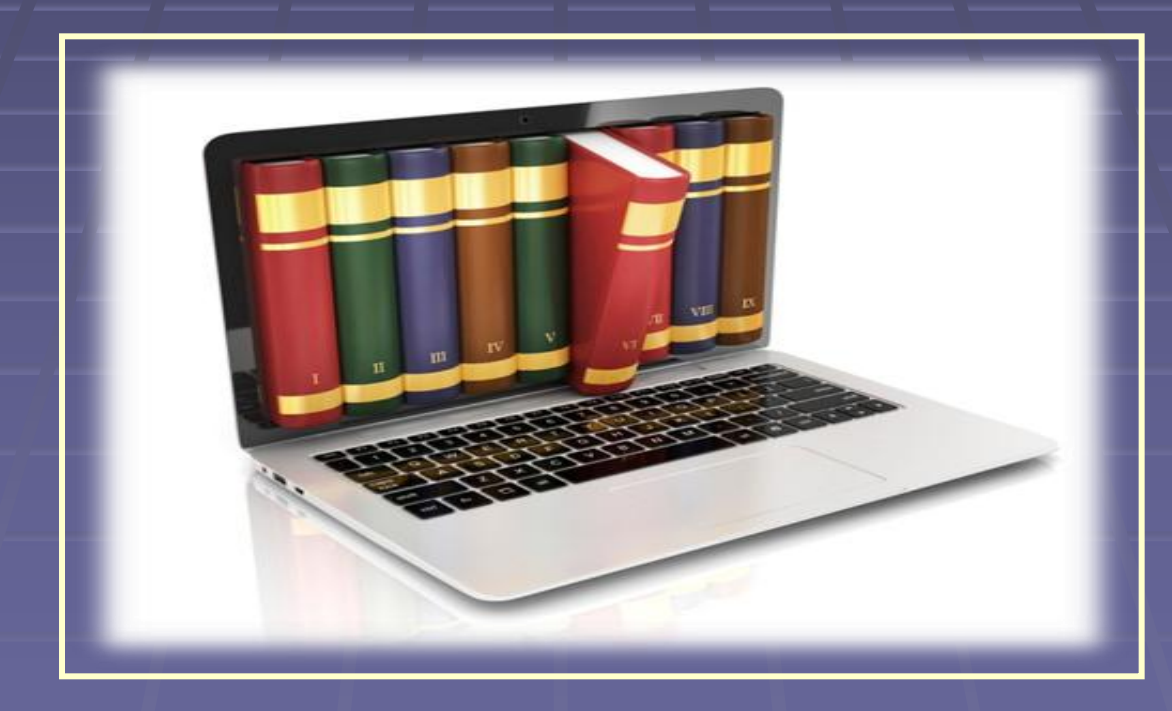

## ЭЛЕКТРОННАЯ БИБЛИОТЕКА

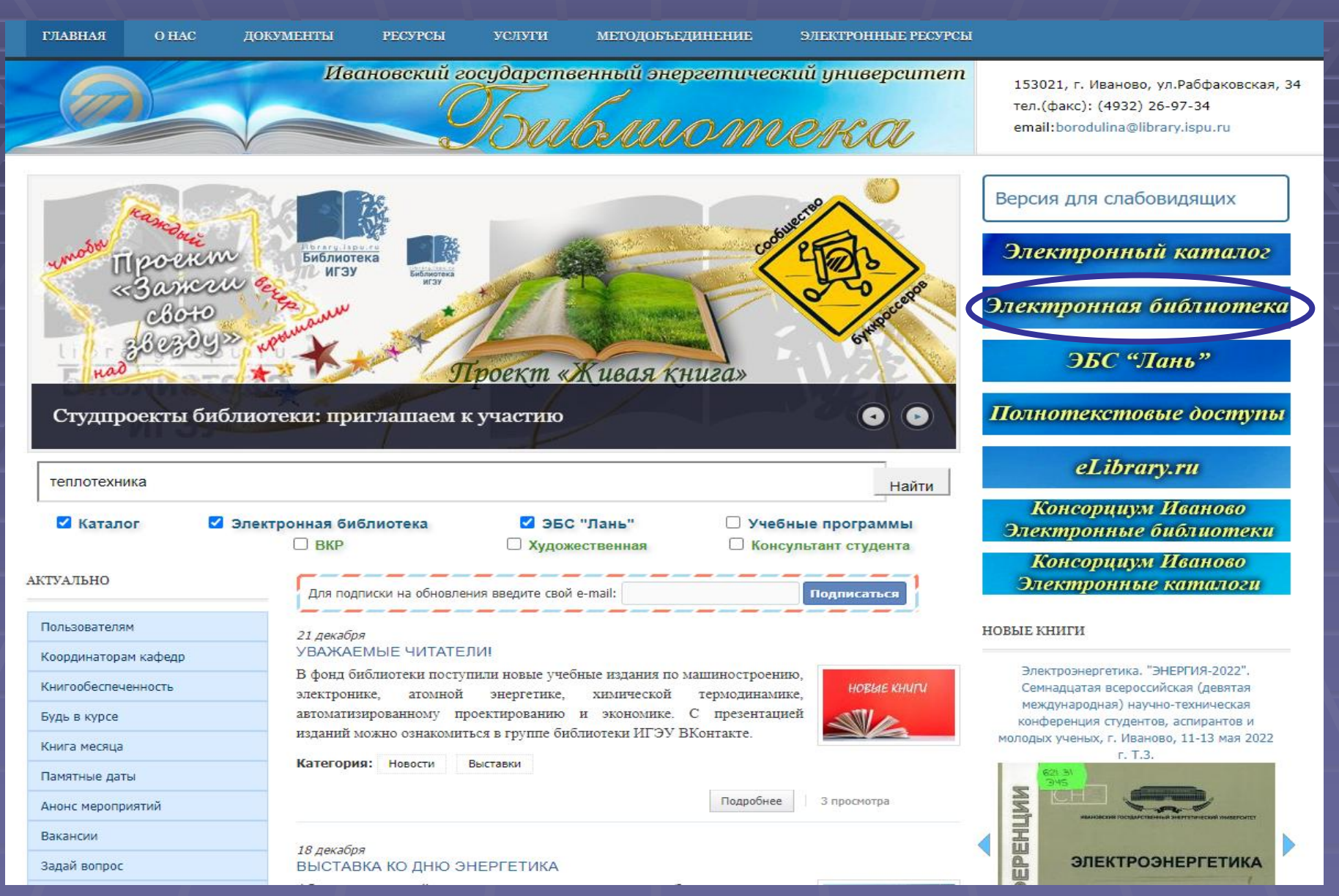

Предоставляет возможность получать круглосуточный индивидуальный доступ по локальной сети института и сети Интернет к электронным версиям учебной и учебно-методической литературы авторов ИГЭУ и КГЭУ

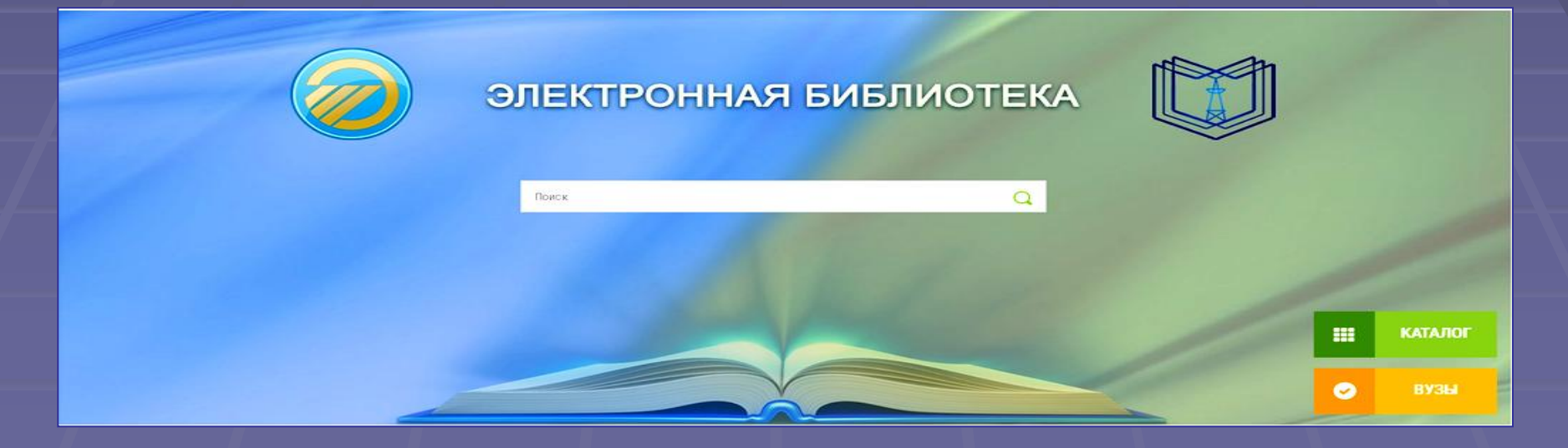

РЕГИСТРАЦИЯ В ЭЛЕКТРОННОЙ БИБЛИОТЕКЕ

 Доступ к полным текстам может осуществляться двумя способами:

 вход по логину (идентификатору) и паролю (выдается при записи в библиотеку);
 регистрация через социальные сети.

В случае проблем с регистрацией обращаться\_по адресу <u>admin@library.ispu.ru</u>

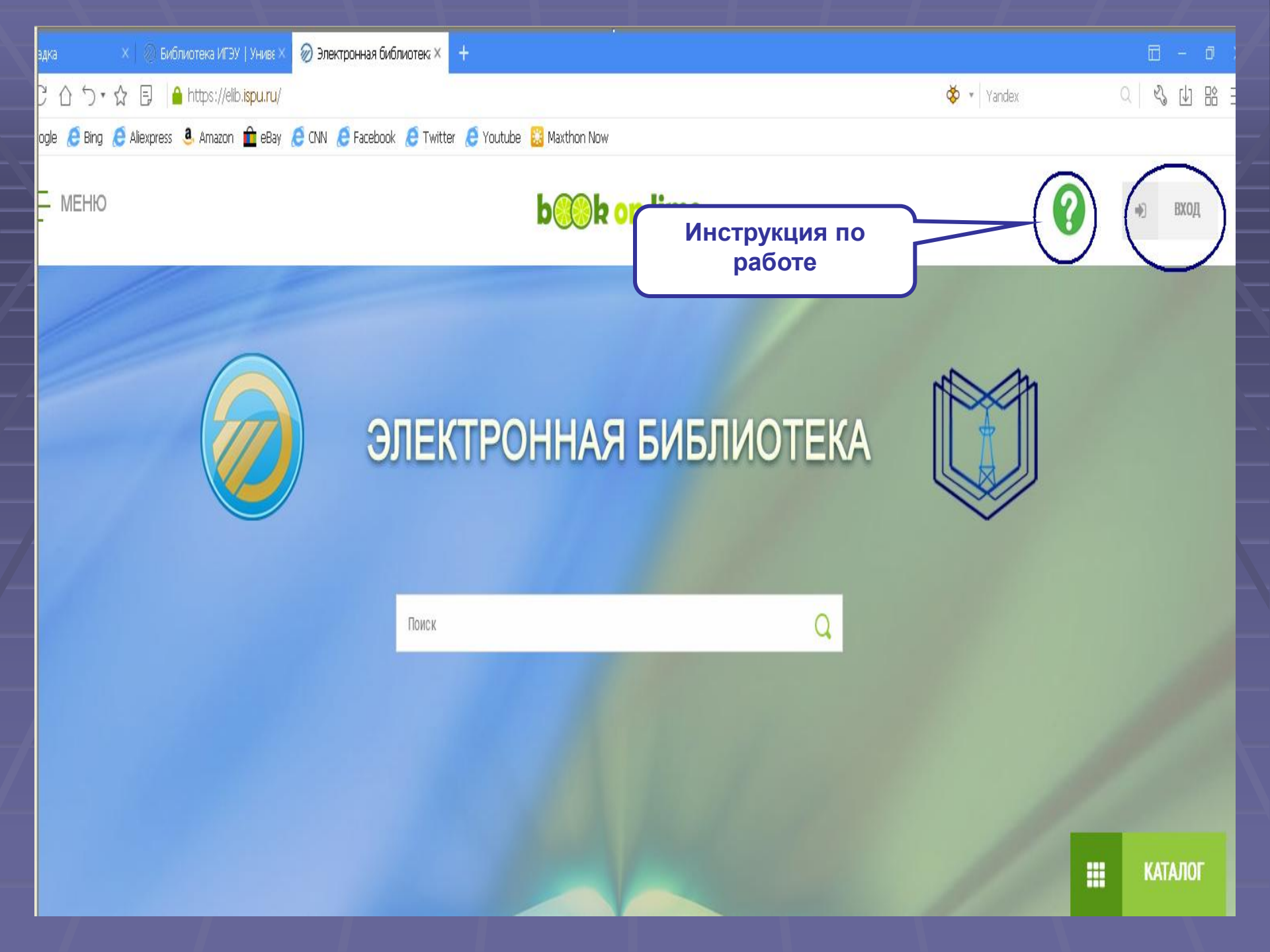

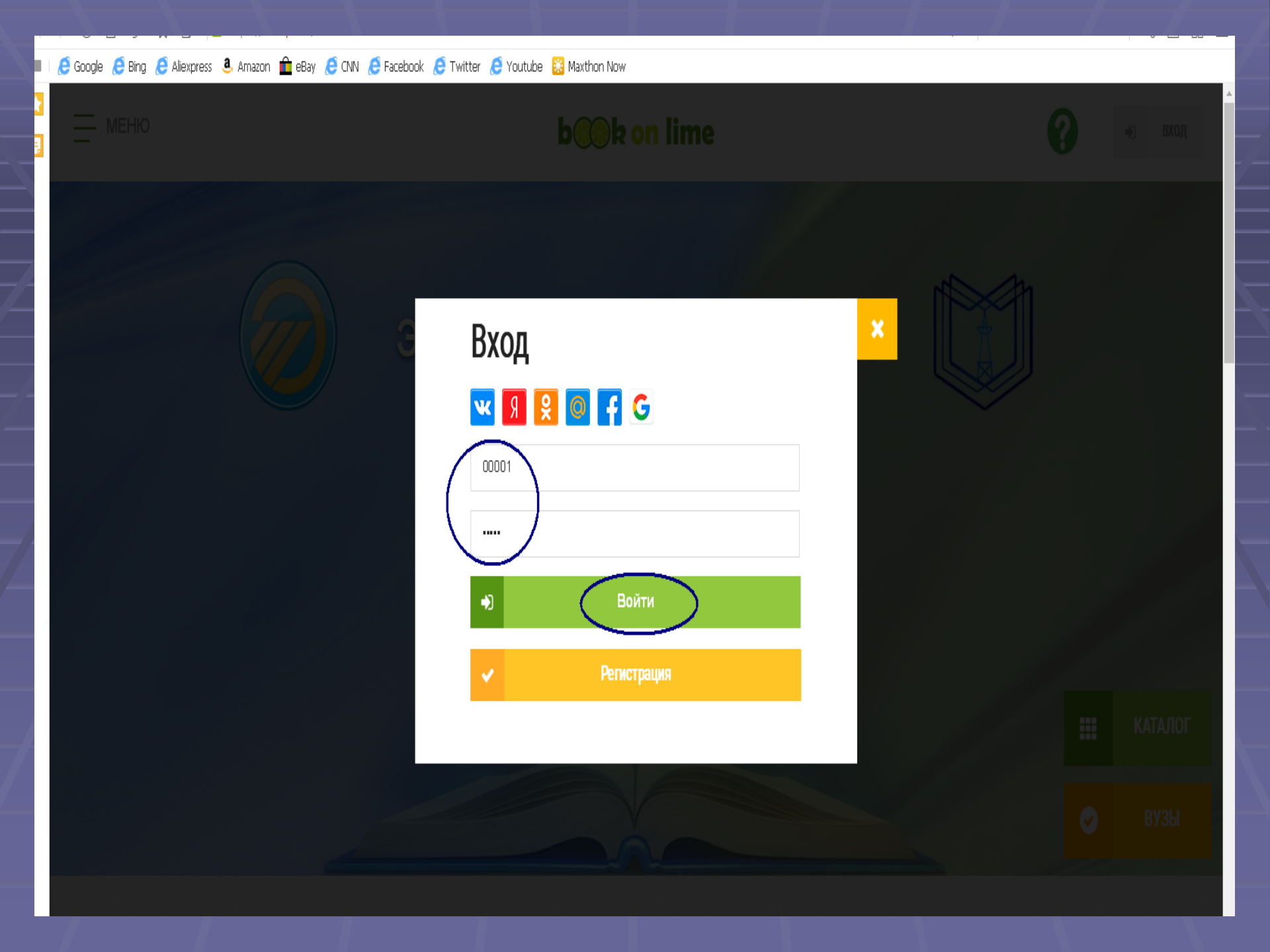

## ПОИСК ИНФОРМАЦИИ В ЭЛЕКТРОННОЙ БИБЛИОТЕКЕ > C 合 つ・会 🗉 🧯 https://elb.ispu.ru/ < < 4 88 Ξ 🎸 🔹 Yandex 🤨 Google 🖉 Bing 🦉 Allexpress 💄 Amazon 🏦 eBay 🖉 CNN 🧔 Facebook 🦉 Twitter 🦉 Youtube 🔛 Maxthon Now \_\_\_ МЕНЮ b k on lime ЭЛЕКТРОННАЯ БИБЛИОТЕКА M 1616 . KATAJIOF 0

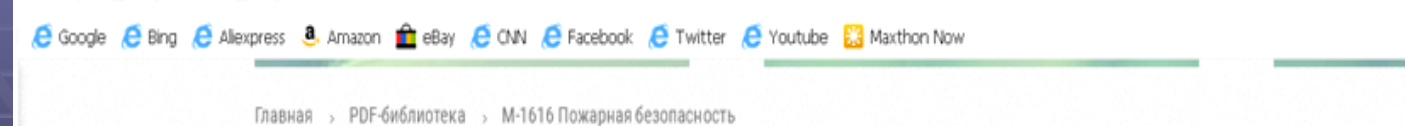

парная у прочинитека у мотото пожарная освопасноств

## М-1616 Пожарная безопасность

| A second second | 🕘 ДОБАВИТЬ В КНИ      | ижную полку                                           |
|----------------------------------------------------------------------------------------------------|-----------------------|-------------------------------------------------------|
| No 1616 Asseed 8.4                                                                                                    |                       |                                                       |
| ACTORRAPHICAL DESIGN OF CHOICE (0) A                                                                                                    | Автор:                | Дьяков В.И.                                           |
| approximation approximation of a second day                                                                                                    | Год:                  | 2004                                                  |
|                                                                                                    | Издательство:         | ИГЭУ                                                  |
| Auror 100                                                                                                    | ISSN/ISBN:            | отсутствует                                           |
|                                                                                                    | ББК:                  | 68.9                                                  |
| ЧИТАТЬ                                                                                                    | Относится к ВУЗу(ам): | Ивановский государственный энергетический университет |
|                                                                                                    | Каталоги:             | Каталог ИГЭУ                                          |

Методические указания к курсовому проектированию для студентов специальности 330100 "Безопасность жизнедеятельности в техносфере"

|                                                                                        | b##k on lime                                    | Другие ресурсы      | Каталог      | Связаться с нами      |
|----------------------------------------------------------------------------------------|-------------------------------------------------|---------------------|--------------|-----------------------|
|                                                                                        | Мы делаем новое поколение интерактивных книг от | Библиотека ИГЭУ     | Издания ИГЭУ | +7 (4932) 26-97-34    |
| https://ellb.ispu.ru/university/ivanovskiy-gosudarstvennyy-energeticheskiy-universitet |                                                 | Электронный каталог | ВКР ИГЭУ     | admin@library.ispu.ru |

#### ПОИСК В ЭБС «ЛАНЬ» ГЛАВНАЯ документы РЕСУРСЫ методобъединение ЭЛЕКТРОННЫЕ РЕСУРСЫ Ивановский государственный энергетический университет 153021, г. Иваново, ул.Рабфаковская, 34 тел.(факс): (4932) 26-97-34 INM CHARIOU email:borodulina@library.ispu.ru Версия для слабовидящих Электронный каталог Библиотека ИГЭУ Электронная библиотека ЭБС "Лань" Проект «Живая книга» Полнотекстовые доступы Студпроекты библиотеки: приглашаем к участию 0 eLibrary.ru теплотехника Найти Консорциум Иваново Каталог Электронная библиотека 🗹 ЭБС "Лань" Учебные программы Электронные библиотеки □ BKP Художественная Консультант студента Консорциум Иваново АКТУАЛЬНО Электронные каталоги Для подписки на обновления введите свой e-mail: Подписаться Пользователям НОВЫЕ КНИГИ 21 декабря УВАЖАЕМЫЕ ЧИТАТЕЛИ! Координаторам кафедр Электроэнергетика. "ЭНЕРГИЯ-2022". В фонд библиотеки поступили новые учебные издания по машиностроению, Книгообеспеченность HOBLIE KHUTU Семнадцатая всероссийская (девятая электронике, атомной энергетике, химической термодинамике, международная) научно-техническая автоматизированному проектированию и экономике. С презентацией Будь в курсе конференция студентов, аспирантов и изданий можно ознакомиться в группе библиотеки ИГЭУ ВКонтакте. молодых ученых, г. Иваново, 11-13 мая 2022 Книга месяца г. Т.З. Категория: Новости Выставки Памятные даты EPEHLIMM З просмотра Подробнее Анонс мероприятий Вакансии 18 декабря ЭЛЕКТРОЭНЕРГЕТИКА Задай вопрос ВЫСТАВКА КО ДНЮ ЭНЕРГЕТИКА

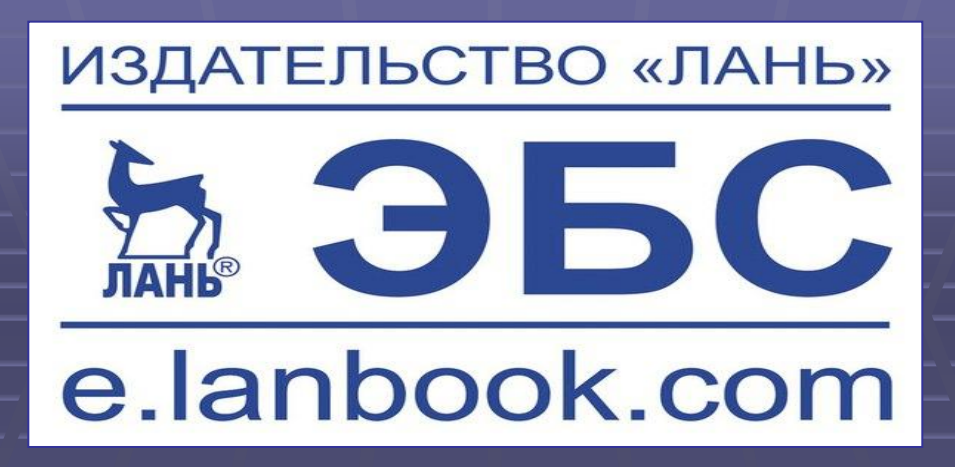

Ресурс включает электронные версии книг и периодических изданий учебной литературы по естественным, техническим и гуманитарным наукам.

Регистрация с IP-адреса ИГЭУ и с домашнего компьютера

Через полгода нужно подтвердить регистрацию

## УДАЛЕННАЯ РЕГИСТРАЦИЯ В ЭБС «ЛАНЬ»

В правом верхнем углу сайта ЭБС «Лань» https://e.lanbook.com/ нажмите на синюю кнопку «Войти», затем на кнопку «Регистрация».

Далее необходимо: 1. выбрать организацию: «Ивановский государственный энергетический университет» 2. заполнить все поля регистрации 3. установить галочку «Соглашаюсь с правилами использования» 4. «Зарегистрироваться» Вы сразу же получите электронное письмо от ЭБС «Лань» со ссылкой для подтверждения зарегистрированного email. Это необходимо для завершения регистрации.

После подтверждения email Вы можете авторизоваться в ЭБС «Лань»: в правом верхнем углу сайта ЭБС нужно нажать на кнопку «Войти», далее ввести Ваши логин (email) и пароль.

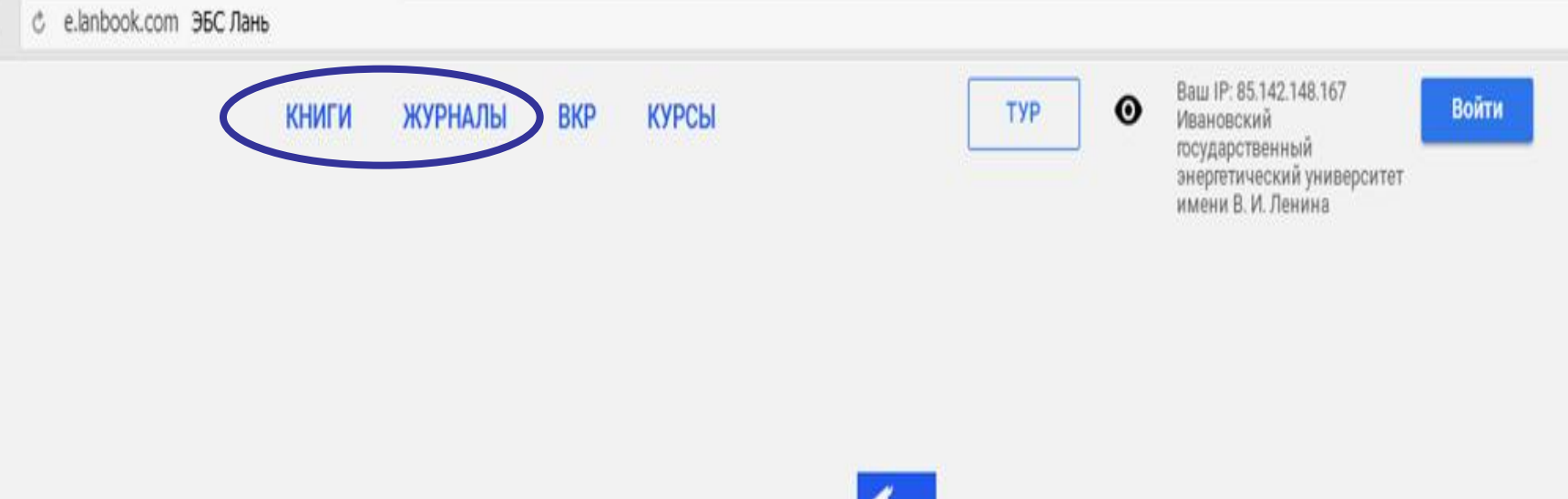

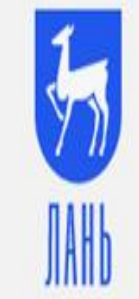

Электронно-библиотечная система

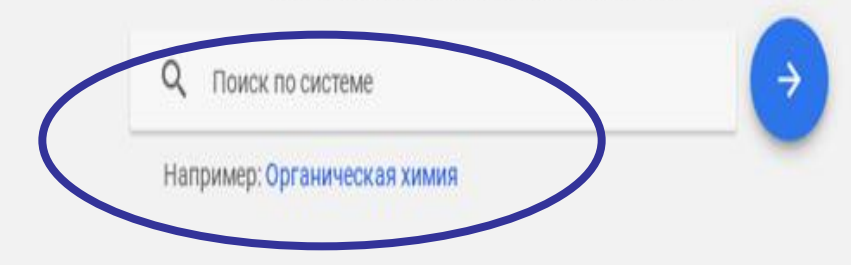

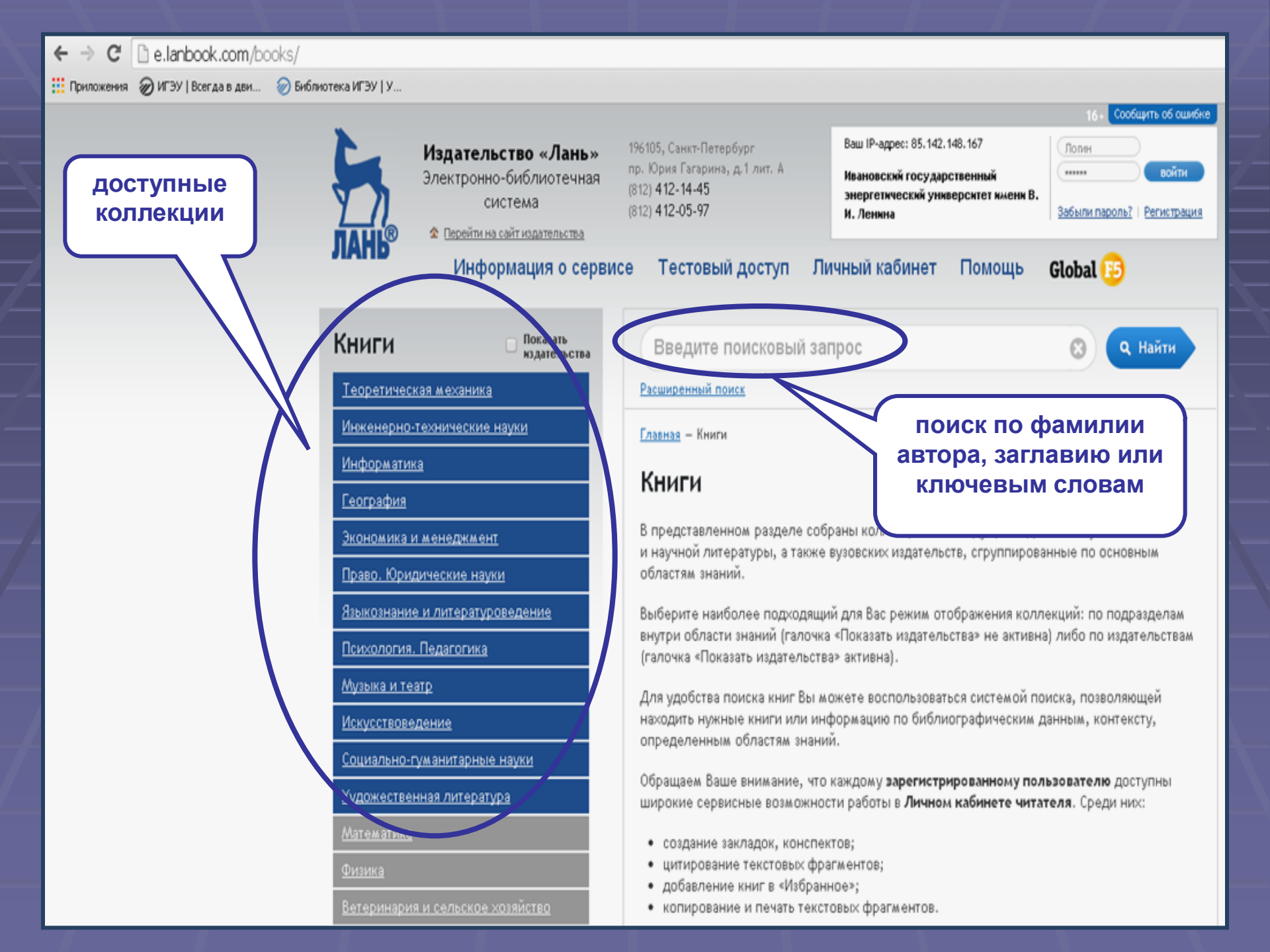

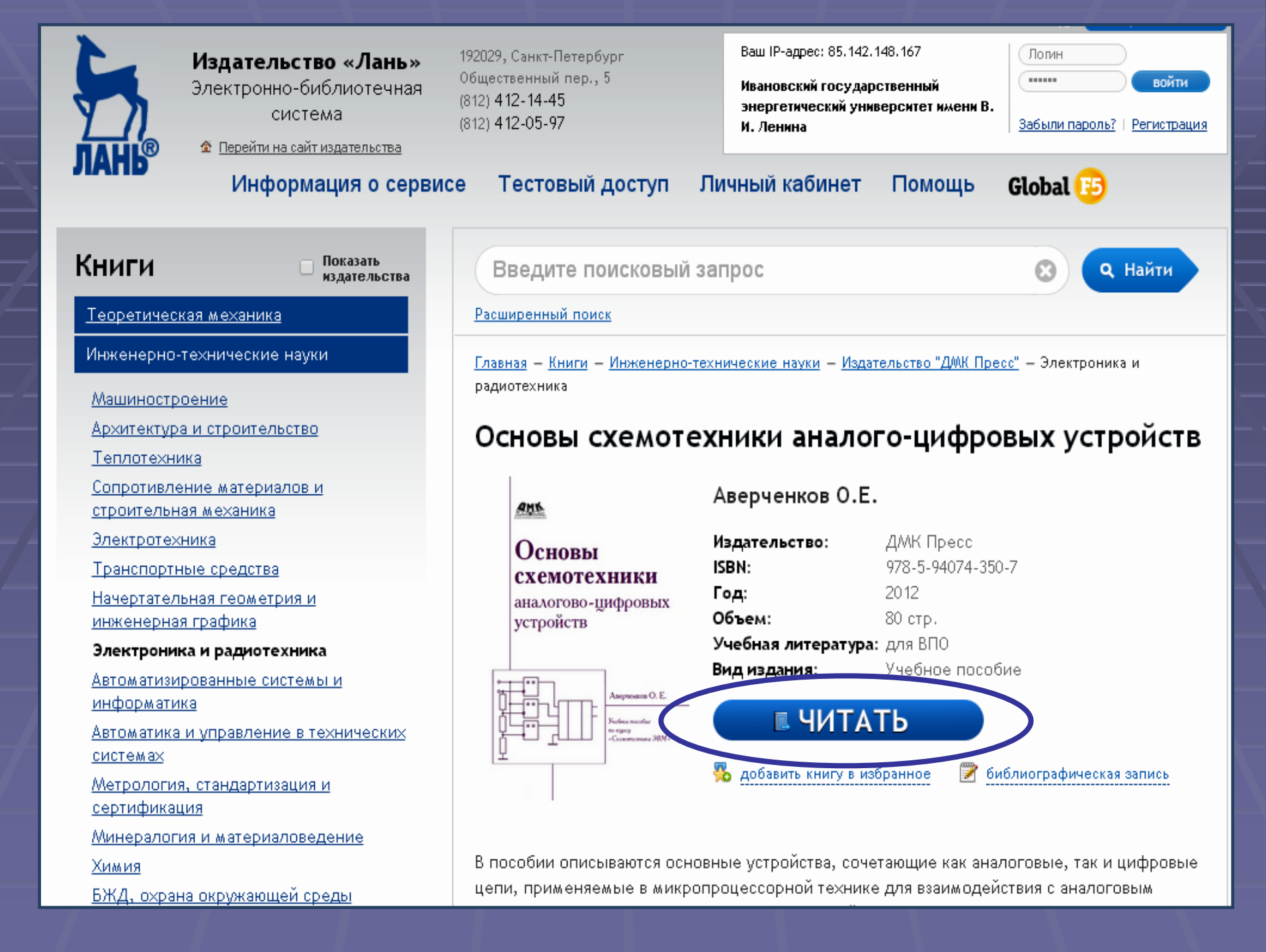

## ПОЛЕЗНАЯ ИНФОРМАЦИЯ: ОНЛАЙН-КОНСУЛЬТАНТ

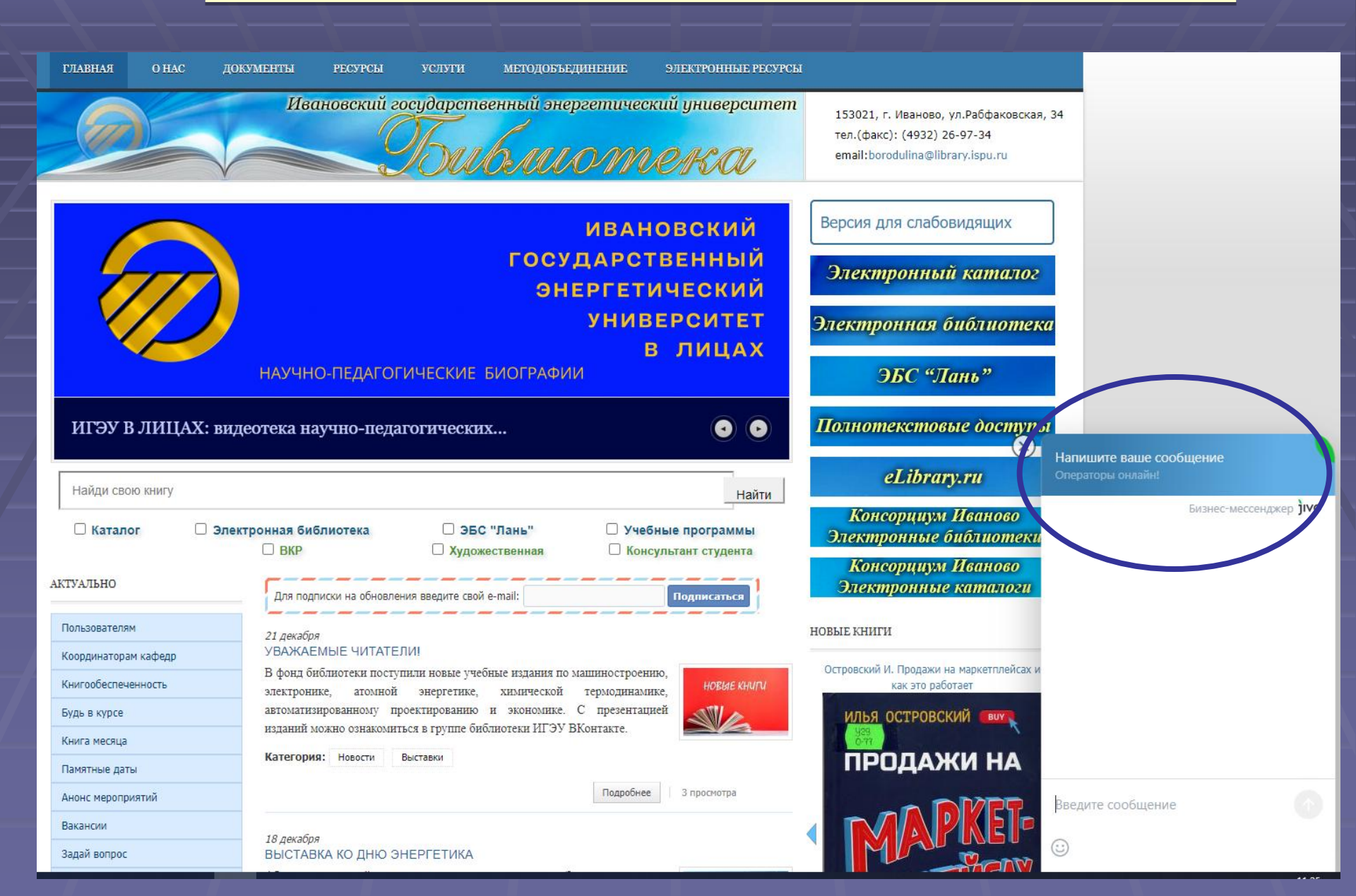

НАШИ КОНТАКТНЫЕ ДАННЫЕ:

Научно-библиографический отдел nbo@library.ispu.ru

> <u>ИГЭУ Либру</u> https://vk.com/igeu\_libru